## Kinoden 学認接続方法

2025年3月 新潟県立大学図書館

- ① 学外の端末から、<u>KinoDen</u>(<u>https://kinoden.kinokuniya.co.jp/unii/</u>)にアクセスします。
- ② 画面の「学認でサインイン」をクリックします。

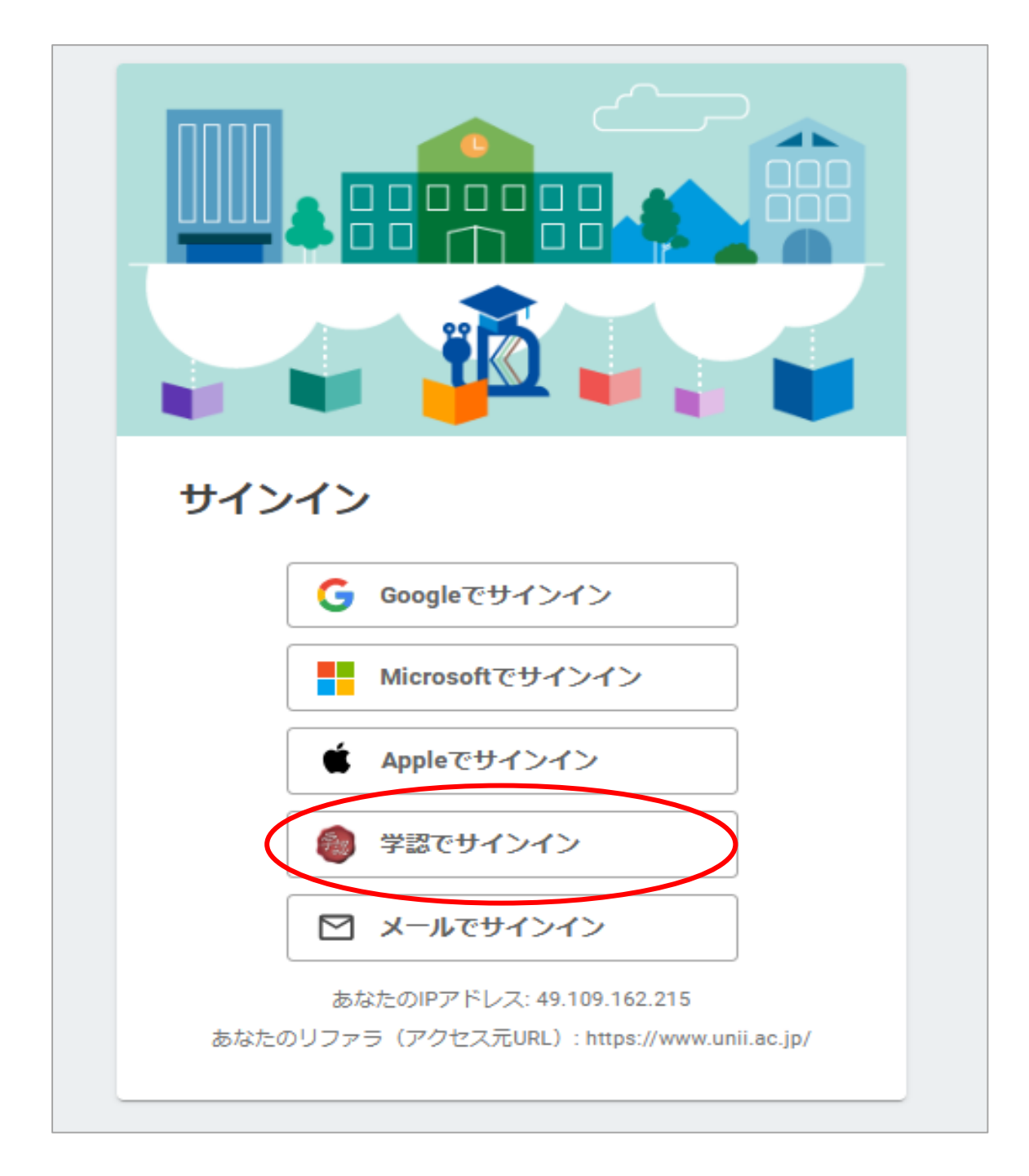

④ログイン画面が表示されたら、学内ネットワークの ID・パスワード (eMMA や WebClass と同じもの) を入力してログインをクリックします。(※ID は@以降の入力不要)

| ŧ                                           | Kinokuniya Digital Library      |
|---------------------------------------------|---------------------------------|
| 6-                                          | <b>bREADER</b> Cloud            |
| 電子図書館サー<br>ユーザ名                             | ビス                              |
| a123456                                     | n@gks.unii.ac.jp                |
| eMMA                                        | <sup>•</sup> WebClass のパスワードと同じ |
| <ul> <li>ログインを</li> <li>送信する情</li> </ul>    | 記憶しません。<br>報を再度表示して送信の可否を選択します。 |
| Logi                                        |                                 |
| <ul> <li>パスワードを</li> <li>お困りの方()</li> </ul> | Eお忘れの方はこちら<br>まこちら              |

⑤ログインが完了すると、右上に「学認認証ユーザー」と表示されます。

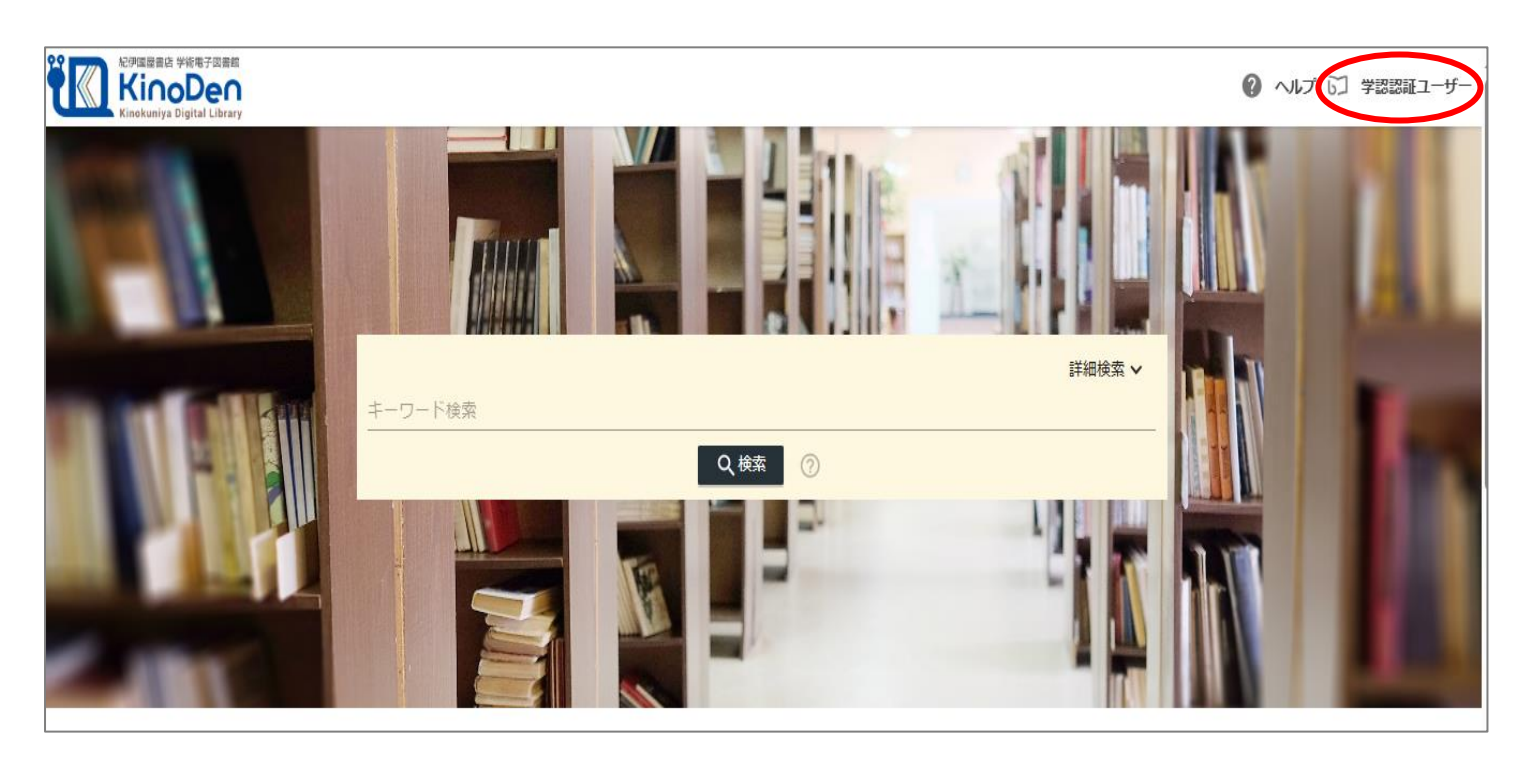

以上で、接続完了です。接続完了後は、学外から利用できます。